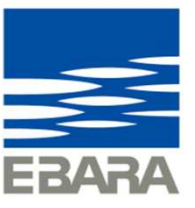

# EBARA CPQ Cloud 操作マニュアル【簡単選定】

2025年1月31日版

Looking ahead, going beyond expectations *Ahead* Beyond

株式会社 荏原製作所

### 2. 簡単選定について

#### 【簡単選定】は製品群の選択と、機種や機名、商品コードから製品の絞り込みをします。

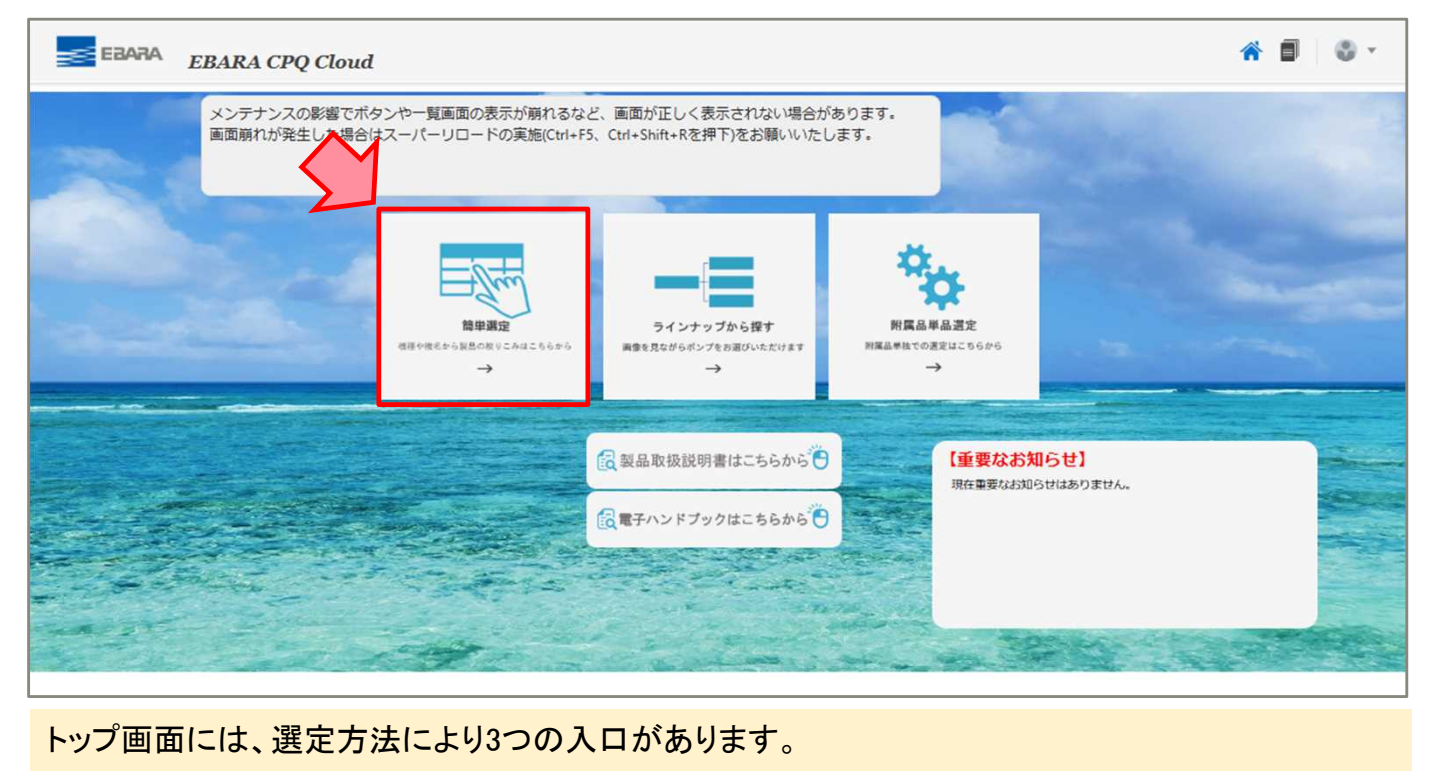

【簡単選定】【ラインナップから探す】は、選定方法は異なりますが選定できる機種のラインナップは同じです。どちらも積算価格の確認、図面の出力、選定結果の保存が可能です。

1 Copyright(c) Ebara Corporation, All rights reserved

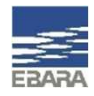

### 2-1. 簡単選定 選定方法

種類から製品群を選択し、条件入力で必要な絞込みを行うと、画面下部に候補機種が表示されます。

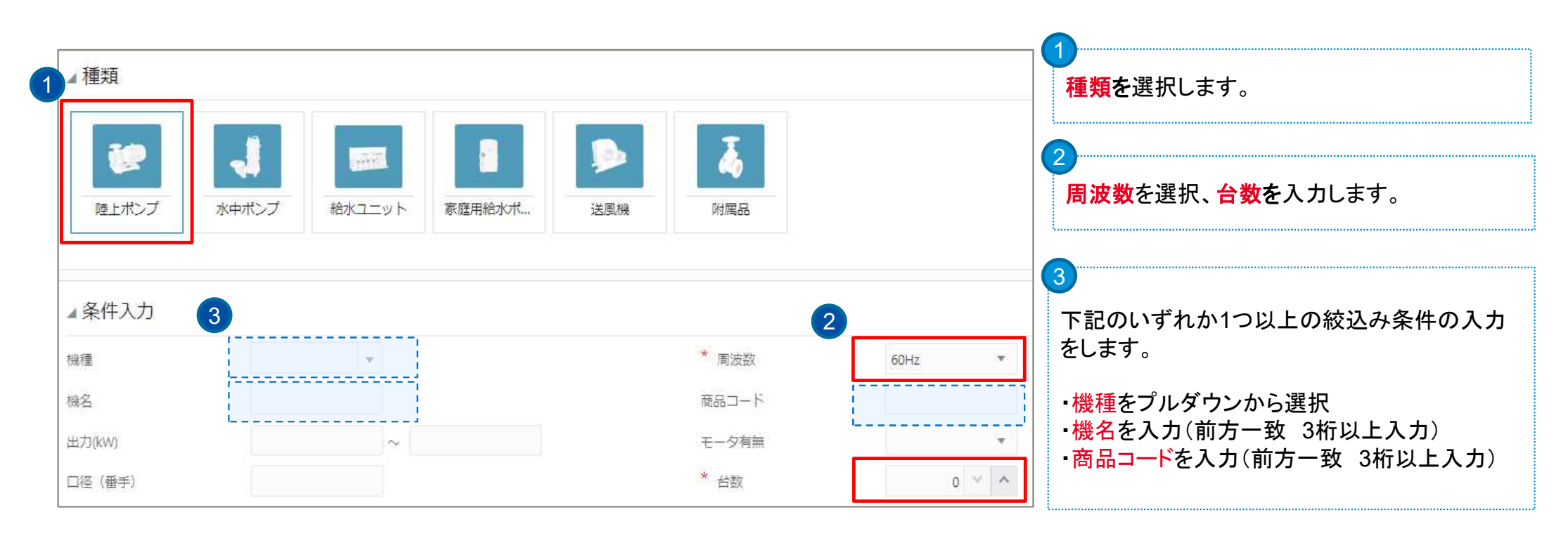

♀候補機種が50件以上ある場合、候補機種の表示ができずエラーが出ます。条件を追加し絞込みを行ってください。

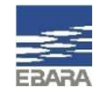

#### 2-1. 簡単選定 選定方法

#### 候補機種の中から、選定したい機名にチェックを入れます。

例)陸上ポンプを選択後、機種欄でLPD型を選択 Hz:50 台数:1 口径:50 (口径の入力は必須ではありません)

| ▲種類<br>使上ポンプ 2                                                                                       | 水中ボンブ         給水ユニット         済火ボンブ         家庭用給水ボ          | 送風機<br>対属品                         |                       |    |                            |                                        | 選択にチェ<br>※送風機<br>速度・床チ        | ェック?<br>の一音<br>ミ区分       | を入れ<br>部機種<br>`の入; | 、ます。<br>では、機<br>カ欄(必須 | 名を選択<br>〔)が表示:                      | 後に回転<br>されます。 |
|----------------------------------------------------------------------------------------------------|------------------------------------------------------------|------------------------------------|-----------------------|----|----------------------------|----------------------------------------|-------------------------------|--------------------------|--------------------|-----------------------|-------------------------------------|---------------|
| ▲ 条件入力<br>線電<br>線名<br>出力(kW)<br>マタ (ダママ)                                                             | LPD型 ×                                                     | * 周波数<br>商配コード<br>モー夕有無<br>* (111) | ▲ 機種を<br>本体機名<br>表示 ▼ | 選択 |                            | 固定                                     |                               |                          |                    | 例)50                  | _PD5.75E                            | を選択           |
| 1位 (音子)<br>道定基準                                                                                      | 50<br>受渡等級38下限<br>注記本基準を適用しない場合(应を外す)は<br>受渡等級38での運定になります。 |                                    | # ¥                   |    | 重 周波娄<br>型 50Hz            | 枚 機名<br>50LPD5.4E                      | 商品コード<br>LPD1314              | 出力<br>0.4kw              | モータあり              | 補助コード                 | 定価<br>¥ 192,000                     | 備考            |
| └<br>●機種をプルダウンから選択すると、『選定基準』のチェックボックスが<br>表示され受渡等級3B下限選定が可能です。 受渡等級3B下限選定を<br>行う場合は、必ず機種の選択を行ってください。 |                                                            |                                    |                       |    | 型 50Hz<br>型 50Hz<br>型 50Hz | 50LPD5.75E<br>50LPD51.5E<br>50LPD52.2E | LPD1093<br>LPD1324<br>LPD1333 | 0.4kw<br>0.75kw<br>1.5kw | あり<br>あり<br>あり     |                       | ¥ 167,000<br>¥ 223,000<br>¥ 291,000 |               |
| 《3B下限選定詳細は、重要なお知らせ欄にてご確認頂けます。                                                                        |                                                            |                                    |                       |    | 포 50Hz<br>型 50Hz           | 50LPD53.7E                             | LPD1354                       | 3.7kw                    | あり                 |                       | ¥ 440,000                           |               |

3 Copyright(c) Ebara Corporation, All rights reserved

Looking ahead, going beyond expectations Ahead > Beyond

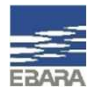

### 2-2. 簡単選定 要項指定(性能確認)

#### 機名の選択後、選定結果の下には ▲要項指定というメニューが表示されます。 選定時は流量・揚程の入力項目がありませんでしたが、ここで指定の能力を入力し性能確認ができます。

| ▲要項指定(性能                              | 能確認用)/性能変更                                      |                                                                                                    | 要項指定にチェックをいれ、要項指定欄を表示さ<br>せます。                     |
|---------------------------------------|-------------------------------------------------|----------------------------------------------------------------------------------------------------|----------------------------------------------------|
| ▲要項指定(性                               | 能確認用)/性能変更                                      |                                                                                                    | 2<br>要項を入力し、再選定にチェックを入れることで、<br>性能確認が行われ結果が表示されます。 |
| せ出し量・風量<br>全揚程・静圧                     | 0.3<br>8                                        | <sup>吐出し量・風量単位</sup> m3/min ▼<br>性能確認結果OKの場合の表示 ▼                                                                                         | 性能確認結果NGの場合の表示                                     |
| 性能変更<br>電圧                            | · •                                             | ▲要項指定(性能確認用)/性能変更                                                                                                    | ▲ 要項指定(性能確認用)/性能変更<br>吐出/量・◎量:0.3 m3/min           |
| <u>性能特殊</u><br>再選定<br><b>条</b><br>※チェ | 中の入力完了後に再選定実行可能となります。<br>ニックをオンにすると選定結果が更新されます。 | <ul> <li>吐出し量・風量: 0.3 m3/min</li> <li>全揚程・静圧: 8 m</li> <li>再選定</li> <li>可選定を実行し選定結果を更新しました。</li> <li>※チェックをオフにすると再選定前の状態に戻ります。</li> </ul> |                                                    |

4 Copyright(c) Ebara Corporation, All rights reserved

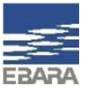

#### 2-3. 簡単選定 特殊仕様・附属品・制御機器の登録

#### 機名の選択後、本体に対する特殊仕様・附属品・制御機器の登録ができます。

例)スルース弁を本体(50LPD5.75E)に追加登録する場合

|       | 本体特殊仕禄                                          | 附属品制         | 御機器    図面出力     |                                             |           | •  •  •  •  •  •  •  •  •  •  •  •  • |
|-------|-------------------------------------------------|--------------|-----------------|---------------------------------------------|-----------|---------------------------------------|
| ▲特    | 別附属品                                            | ~            |                 |                                             |           | 2                                     |
| 特別附表方 | 1/26日                                           |              |                 |                                             |           | 本体に附属可能な附属品の選択肢が出ます。                  |
| #     | 附属品グループ                                         | 選定条件1        | 選定条件 2          | 数量                                          | 固定        | ① 速正余件10ノルタリノから選択をします。                |
| 1     | 相フランジ (1)                                       |              |                 |                                             | 0         | ※選択の必要がない場合もあります。                     |
| 2     | 相フランジ(2)                                        |              |                 |                                             | 0         | ③最後に、数量を入力します。                        |
| 3     | パイプサイレンサー                                       | 2            |                 |                                             | 0         |                                       |
| 4     | スルース弁                                           | FC製・並形・フランジ形 | • JIS10K φ50    |                                             | 1         |                                       |
| 5     | チェッキ弁                                           |              |                 |                                             | 0         |                                       |
| ⊿ 選定  | 2.結果詳細                                          | Ţ            |                 |                                             |           |                                       |
| 表示    | 表示 ▼ ♥                                          |              |                 | ●面ト部の▲選定結果詳細にて、特殊仕様<br>制御機器の追加登録状況、価格詳細確認が・ |           |                                       |
| 機名    |                                                 | 数量           | 製品仕様            | 1                                           | 西格        |                                       |
| 50LPE | D5.75E                                          | 1            | 50LPD5.75E(M付き) |                                             | ¥ 223,000 | 合計金額は、画面左上に表示されています。                  |
| 受渡等   | ₩3Bト限選定<br>==================================== | 1            |                 |                                             | ¥0        |                                       |
| 22025 | - 7 年1050 並                                     | 1            | フェルース年の50 並     |                                             | ¥ 66 200  |                                       |

### 2-4. 簡単選定 図面の出力

#### 機名の選択後、図面の出力ができます。

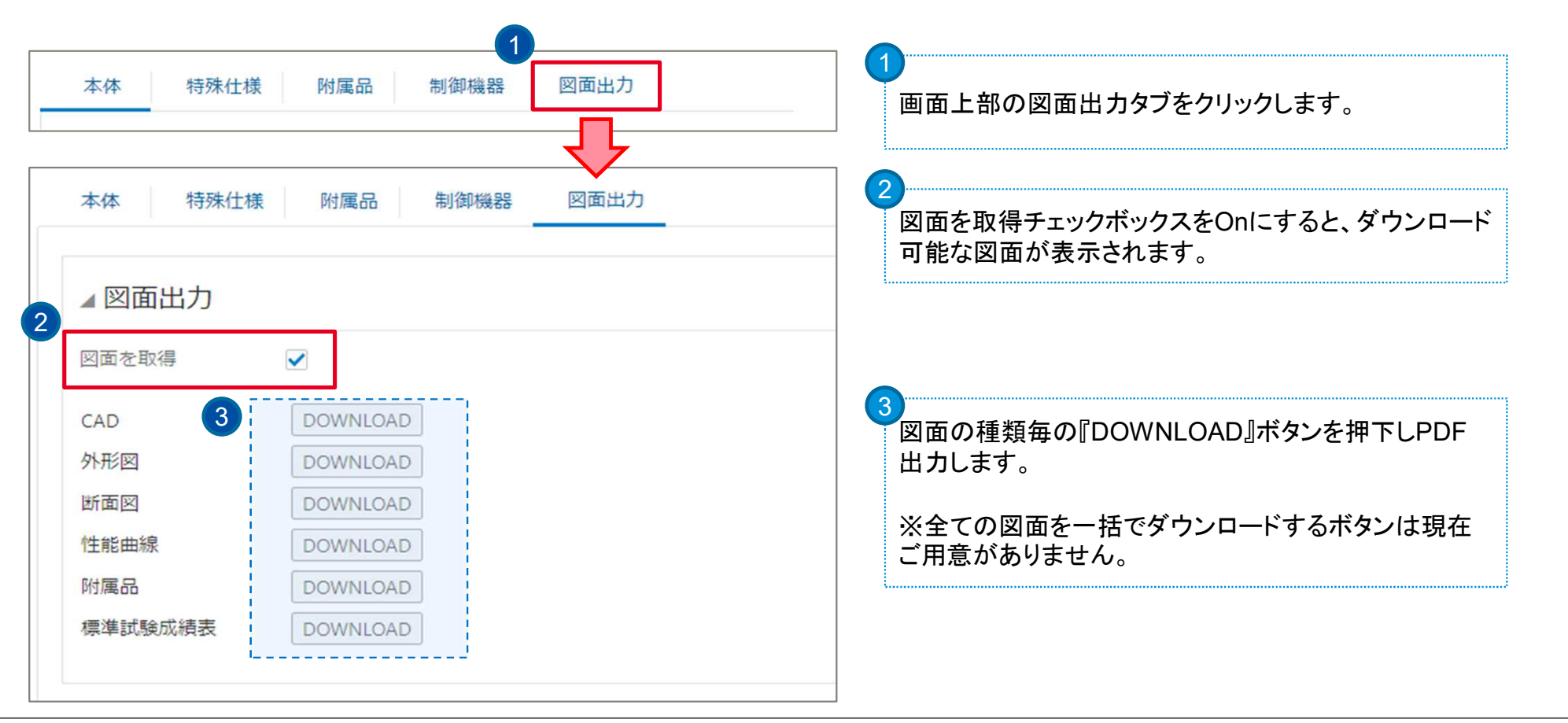

6 Copyright(c) Ebara Corporation, All rights reserved

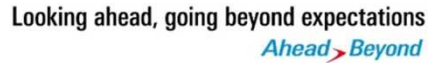

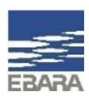

# EBARA

### 2-5. 簡単選定 見積番号の取番

機名の選択後、案件名称を登録することで見積番号が取番され、選定結果がEBARA CPQ Cloudに保存されます。

| モデル構成 『 合計: ¥ 223,000                                                            | 日<br>最新表示 TOP画面に戻る 見積の作成 | 1<br>画面右上の見積の作成ボタンをクリックします。                |
|----------------------------------------------------------------------------------|--------------------------|--------------------------------------------|
| 本体         特殊仕様         附属品         制御機器         図面出力           ポンプ見積          ダ | 3 保存 見積一覧に戻る             |                                            |
| ポンプ見積                                                                            |                          | ホンフ見積画面に、案件名称を人力します。<br>案件名称は全角文字のみ登録可能です。 |
| 見積番号 24A0011920-03-01 コピー元見積番号                                                   |                          |                                            |
| * 案件名称     L P D テスト見積       見積名称                                                |                          | ※全角名称エラーは、全角に修正後保存ボタンを押<br>下するタイミングで消えます。  |
| ♀見積番号は取番されますが、見積書の出力はできま                                                         | 9 15−                    |                                            |
| ♀登録された見積の検索・閲覧・編集は、見積の登録者                                                        | 案件名称 案件名称は全角で入力してください。   |                                            |

の共有はできません。

## ありがとうございました。

Looking ahead, going beyond expectations Ahead Beyond

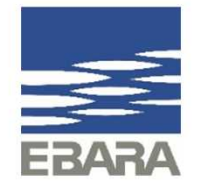